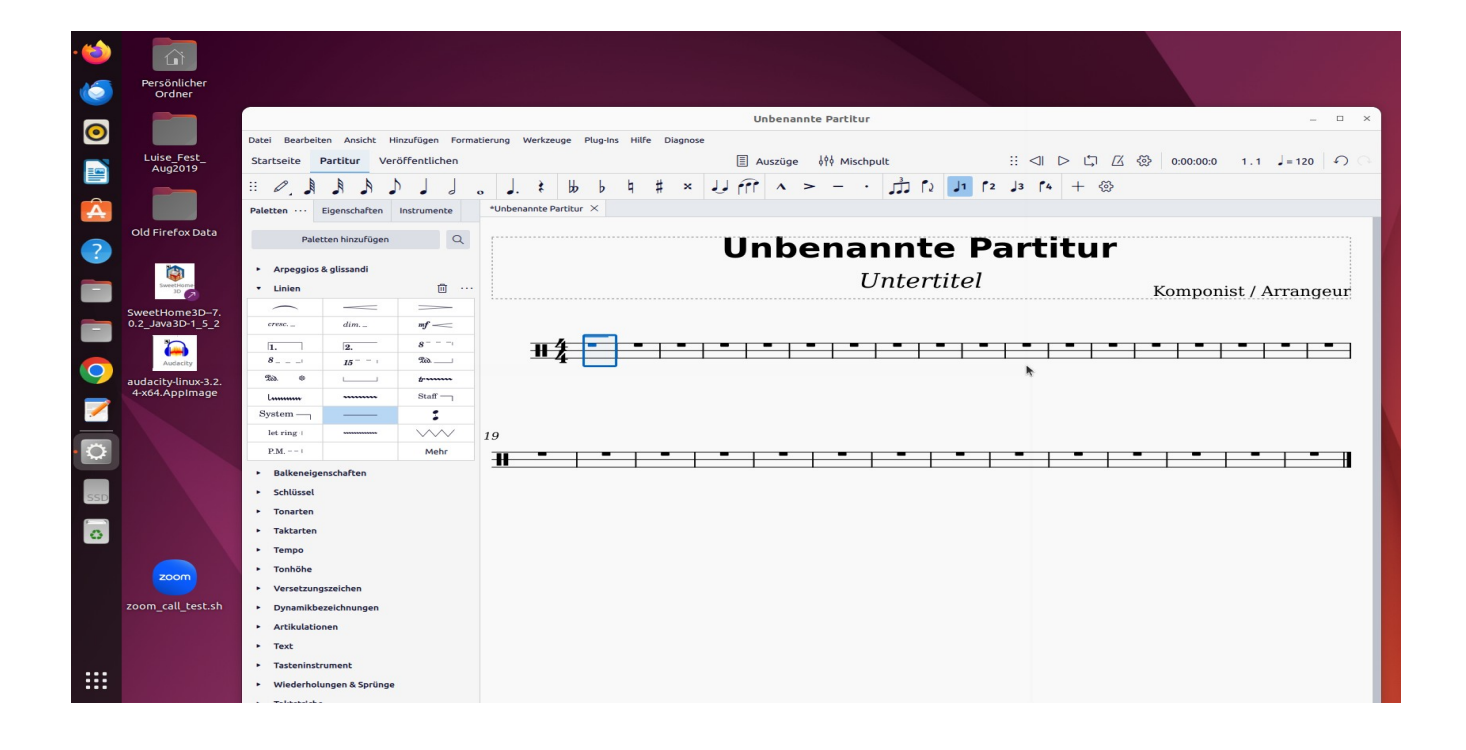

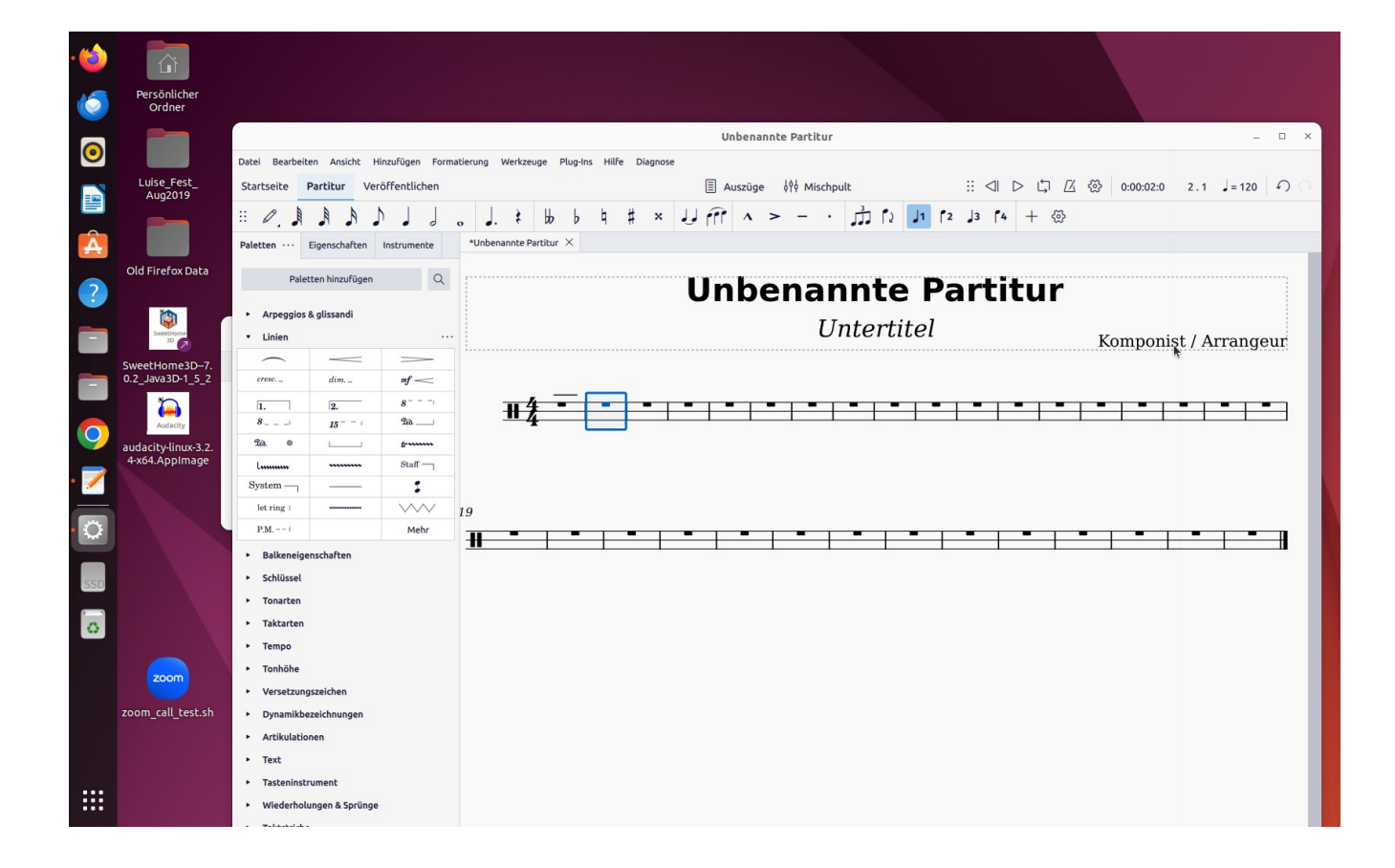

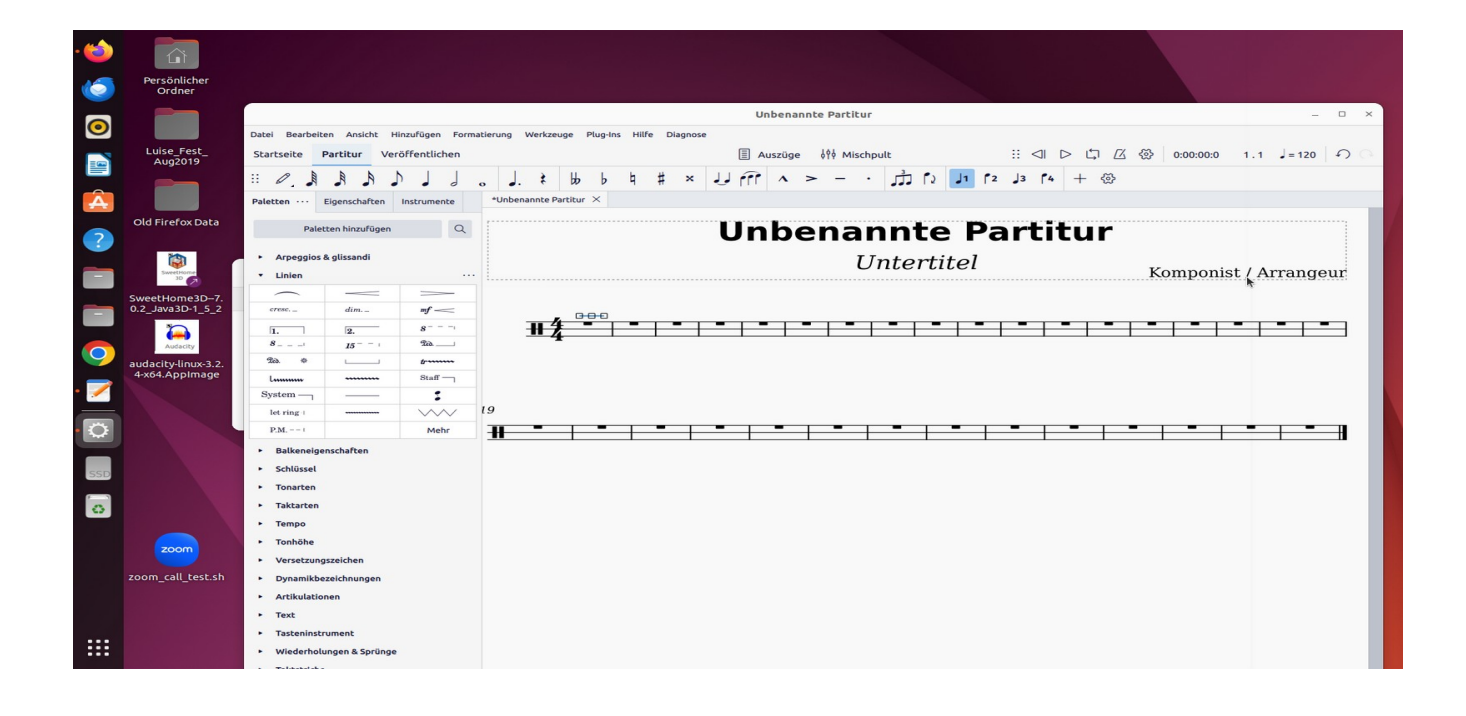

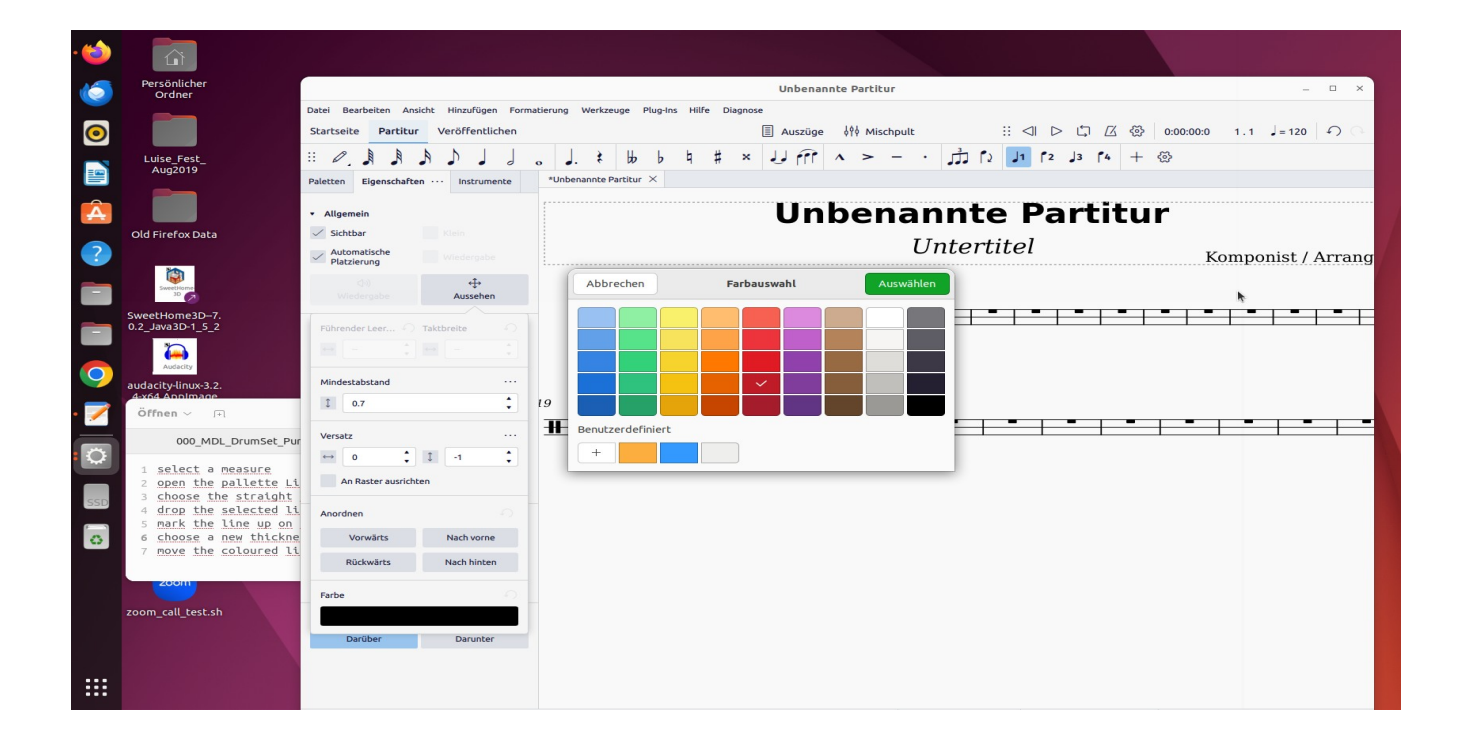

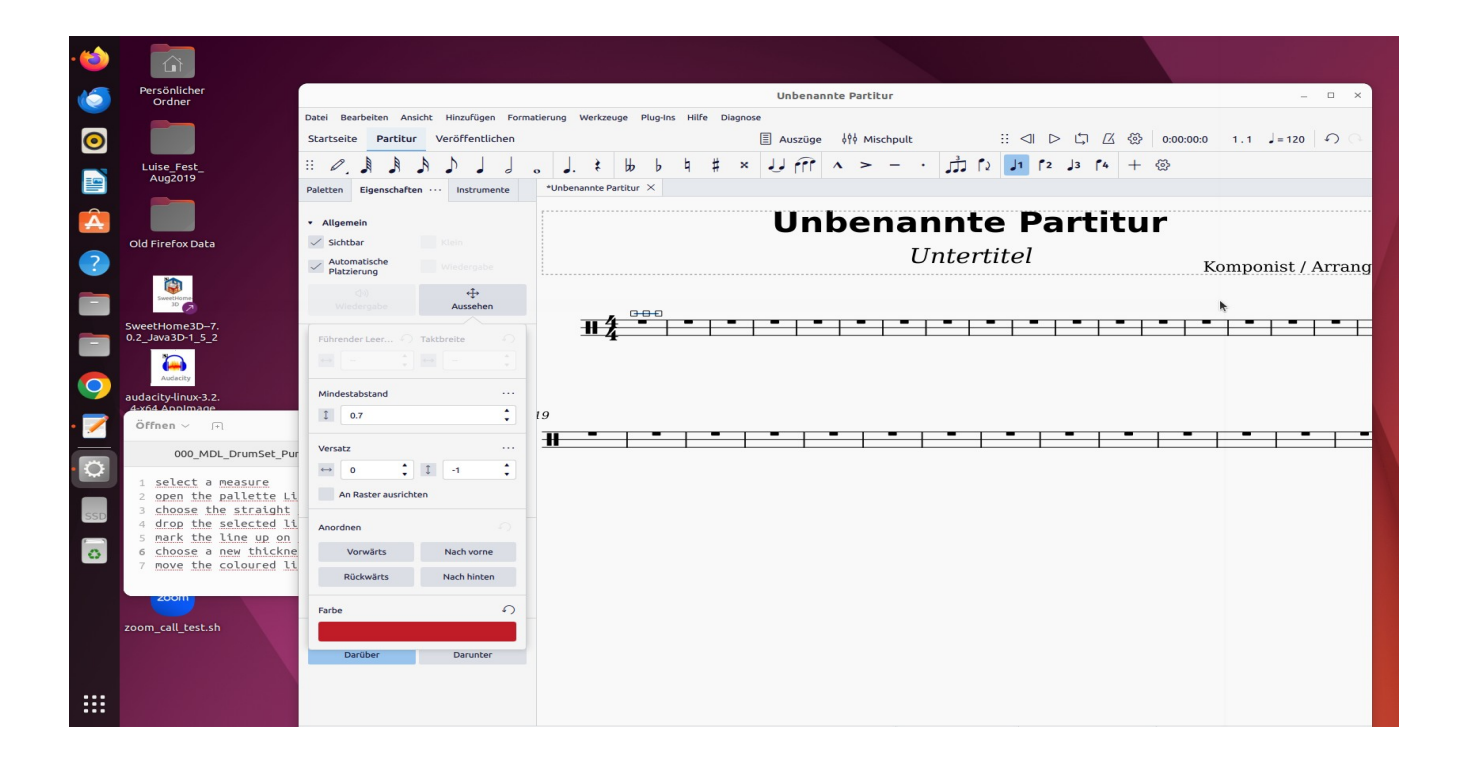

select a measure open the Lines palette

choose the straight line

drop selected line to the measure

mark the line in the measure and choose "properties"

choose a new thickness if you wish and choose a colour on the "Aussehen" button

move the colour line to the staff line you want and cover the original black line

Repeat the process for the other lines, using the other colours you want.

Unfortunately, with this solution the notes are covered by the line. In MuseScore 3.6.2 I think it was the possibility to declare the lines behind the notes, but I don't know about this possibility in MuseScore 4.3.2

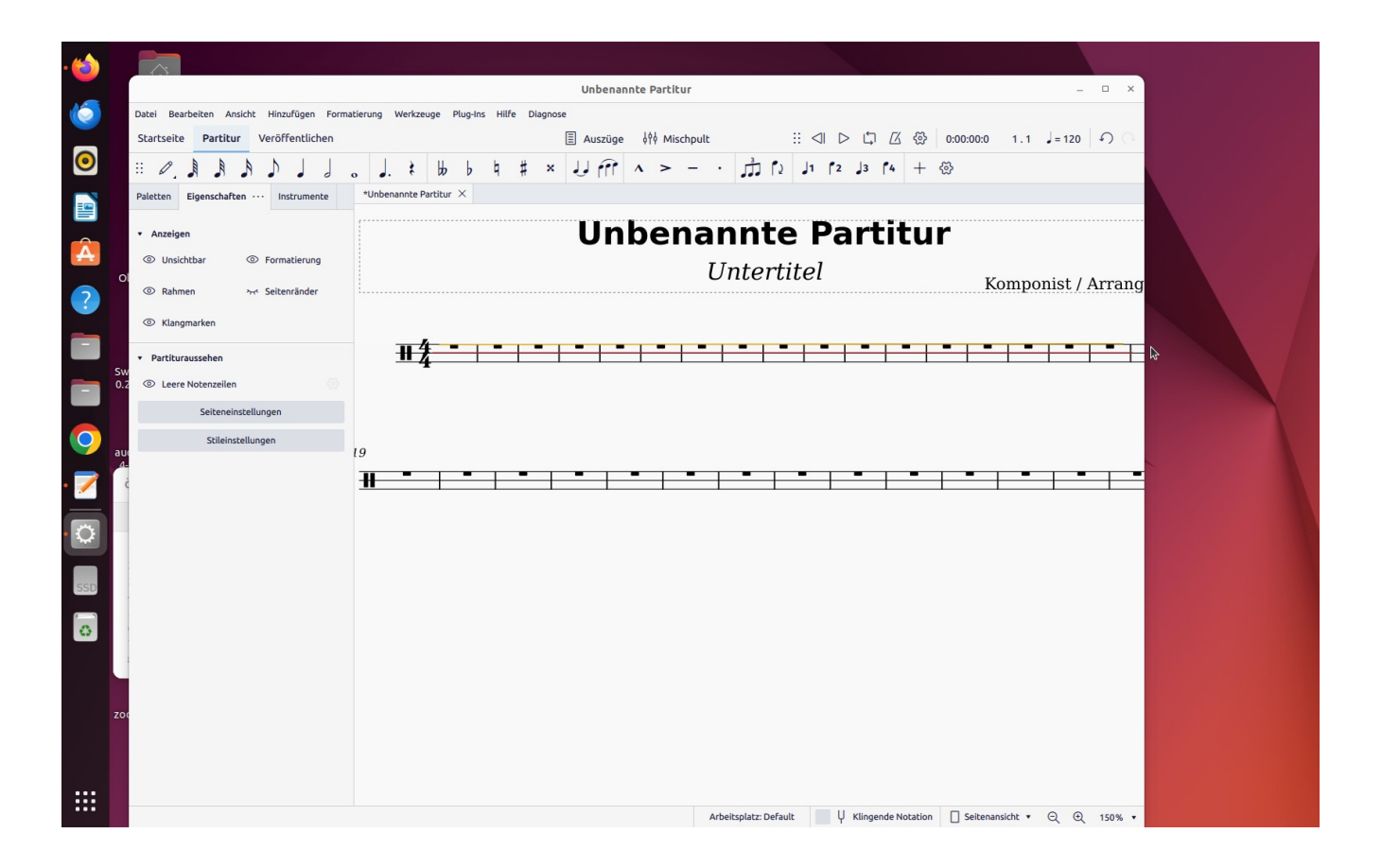